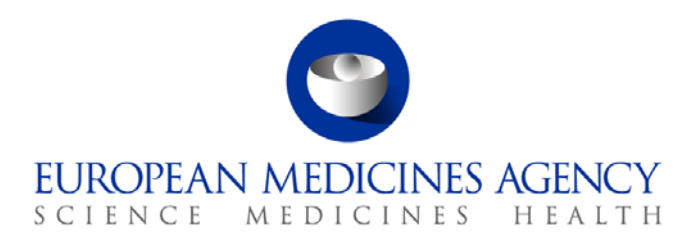

5 April 2018 EMA/177298/2018 Information Management

## eXtended EudraVigilance Medicinal Product Dictionary (XEVMPD) Step-by-Step Guide

Maintenance operations: Update of a marketing authorisation holder (MAH) organisation entity in the XEVMPD

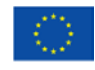

An agency of the European Union

© European Medicines Agency, 2018. Reproduction is authorised provided the source is acknowledged.

### Table of contents

| 1.1. | Update MAH information Example specification | 3 |
|------|----------------------------------------------|---|
| 1.2. | Create an XEVPRM                             | 4 |
| 1.3. | Validate and send an XEVPRM                  | 8 |

# All examples used in this step-by-step guide are fictitious and intended for demonstration purposes only.

#### 1.1. Update MAH information Example specification

In this step by step guide, we are going to update the telephone number of an existing MAH organisation (i.e. an EV Code has been assigned in the XEVMPD) called 'Nobel Company'.

The new telephone number is "+44 1234 1234".

eXtended EudraVigilance Medicinal Product Dictionary (XEVMPD) Step-by-Step Guide EMA/177298/2018

#### 1.2. Create an XEVPRM

1) Log in to the requested EVWEB environment:

EVWEB production: <u>https://eudravigilance.ema.europa.eu/x</u>

XCOMP (test) environment: <u>https://evtest.ema.europa.eu/x</u>

EVWEB training environment: <u>https://eudravigilance-training.ema.europa.eu/x/</u>

| Windows Security                  |                                                                                 |
|-----------------------------------|---------------------------------------------------------------------------------|
| The server eud<br>requires a user | ravigilance.ema.europa.eu at eudravigilance.ema.europa.eu<br>name and password. |
|                                   | User name Password Remember my credentials                                      |
|                                   | OK Cancel                                                                       |

In the restricted area, click on "EVWEB":

| Eudra <b>Vigila</b><br>Human Restricted                                                                                                    | nce 💦 😽                                                                                  |                                                                               |         |
|----------------------------------------------------------------------------------------------------|------------------------------------------------------------------------------------------|-------------------------------------------------------------------------------|---------|
| EV Services  EVWEB  xEVMPD Export                                                                                                    | Pharmaceutical Industries<br>Please select the initial of the<br>A B C D E F G H I J K L | and Commercial Sponsors<br>Organisation ID:<br> M N O P Q R S T U V W Y Z 0-9 |         |
| <ul> <li>EV Post</li> <li>EV Registered<br/>Partners</li> <li>Manage your profile</li> <li>QPPV List</li> <li>Organisations List</li> </ul> | Regulators<br>Organisation Name                                                          | Organisation ID                                                               | Country |
| User Support  Help Desk EVWEB Troubleshooting XEVMPD Data-Entry Tool (EVWEB) User Manual_version 5.0 Change Password                        |                                                                                          |                                                                               |         |

You are now logged in EVWEB – the organisation ID under which you are logged in is shown in the top right corner:

| Display Settings                                                                                                    | dcmtestmahtt (DCMTESTMAH) @ Human Producti |
|----------------------------------------------------------------------------------------------------|--------------------------------------------|
| Create and Send ICSRs Create and Send Acks WEB Trader ICSRs Create and Send Product Reports Medicinal Products MedDRA | -                                          |
| Reset Application     Reset Section     Clear                                                                         |                                            |
|                                                                                                    |                                            |
|                                                                                                    |                                            |

2) Go to "Medicinal Products" section, select MAH in the tree view, place you mouse in the search field:

| Create and Send ICSRs    | Create and Send Acks | WEB Trader | ICSRs | Crea | te and Send Product Reports | Medicinal Products | MedDRA |
|--------------------------|----------------------|------------|-------|------|-----------------------------|--------------------|--------|
| Reset Application R      | eset Section Clear 0 |            |       |      | 1                           | L                  | 1      |
| Authorised Medicinal Pr  | roducts              | ļ.         |       |      |                             |                    |        |
| -Development Medicinal   | Products             | Empt       | v     |      |                             |                    |        |
| Approved Substances      |                      |            |       |      |                             |                    |        |
| Development Substance    | es                   |            |       |      |                             |                    |        |
| Sources                  |                      |            |       |      |                             |                    |        |
| MAHs                     |                      |            |       |      |                             |                    |        |
| Sponsors                 |                      |            |       |      |                             |                    |        |
| ATC Codes                |                      |            |       |      |                             |                    |        |
| -Routes of Administratio | n                    |            |       |      |                             |                    |        |
| Pharmaceutical Forms     |                      |            |       |      |                             |                    |        |
| Master File Locations    |                      |            |       |      |                             |                    |        |
| Attachments              |                      |            |       |      |                             |                    |        |
| Abstract Compositions    |                      |            |       |      |                             |                    |        |
| 🕀 Queries                |                      |            |       |      |                             |                    |        |
|                          |                      |            |       |      |                             |                    |        |

3) Type "Nobel" and press enter, the results of your search will be displayed in the active area:

| Create and Send ICSRs Create and Send Acks WEB | Trader ICSRs | Create and Send Product Reports Medicinal Products | MedDRA  |               |  |  |  |  |  |  |  |
|------------------------------------------------|--------------|----------------------------------------------------|---------|---------------|--|--|--|--|--|--|--|
| Reset Application Reset Section Clear RTF 0    |              |                                                    |         |               |  |  |  |  |  |  |  |
| Authorised Medicinal Products                  | nobel        | lobel                                              |         |               |  |  |  |  |  |  |  |
| Development Medicinal Products                 | Num          | Name                                               | EV Code | Count MAH Sen |  |  |  |  |  |  |  |
| Approved Substances                            | 0001         | NOBEL LTD                                          | ORG2772 | Unite         |  |  |  |  |  |  |  |
| Seurces                                        | 0002         | NOBEL TFOUR COMPANY                                | ORG2738 | Unite         |  |  |  |  |  |  |  |
| MAHs                                           | 0003         | NOBEL COMPANY                                      | ORG2734 | Unite         |  |  |  |  |  |  |  |
| Sponsors                                       | 0004         | NOBEL BI PHARMA 12345 COMPANY                      | ORG2/30 | Unite         |  |  |  |  |  |  |  |
| ATC Codes                                      |              | NOBEL COMPANY                                      | UKG2400 | italy (IT)    |  |  |  |  |  |  |  |
| Routes of Administration                       |              |                                                    |         |               |  |  |  |  |  |  |  |
| Pharmaceutical Forms                           |              |                                                    |         |               |  |  |  |  |  |  |  |
| Master File Locations                          |              |                                                    |         |               |  |  |  |  |  |  |  |
| Attachments                                    |              |                                                    |         |               |  |  |  |  |  |  |  |
| Abstract Compositions                          |              |                                                    |         |               |  |  |  |  |  |  |  |
| . • Queries                                    |              |                                                    |         |               |  |  |  |  |  |  |  |
|                                                |              |                                                    |         |               |  |  |  |  |  |  |  |

4) Select the organisation which you wish to update by clicking inside the relevant box; the information for the MAH will be loaded in the tree view.

| Create and Send ICSRs Create and Send Acks WEB T | Frader ICSRs | Create and Send Product Reports Medicinal Products Med | DRA     |            |         |
|--------------------------------------------------|--------------|--------------------------------------------------------|---------|------------|---------|
| Reset Application Reset Section Clear RTF 0      |              |                                                        |         |            |         |
| Authorised Medicinal Products                    | nobel        |                                                        |         |            |         |
| - Development Medicinal Products                 | Num          | Name                                                   | EV Code | Count      | MAH Ser |
| Approved Substances                              | 0001         | NOBEL LTD                                              | ORG2772 | Unite      |         |
| Development Substances                           | 0002         | NOBEL TFOUR COMPANY                                    | ORG2738 | Unite      |         |
| Sources                                          | ✓ 0003       | NOBEL COMPANY                                          | ORG2734 | Unite      |         |
| E-MAHs                                           | 0004         | NOBEL BI PHARMA 12345 COMPANY                          | ORG2730 | Unite      |         |
| ORG2734 - NOBEL COMPANY                          | 0005         | NOBEL COMPANY                                          | ORG2466 | Italy (IT) |         |
| Sponsors                                         |              |                                                        |         |            |         |
| ATC Codes                                        |              |                                                        |         |            |         |
| -Routes of Administration                        |              |                                                        |         |            |         |
| Pharmaceutical Forms                             |              |                                                        |         |            |         |
| Master File Locations                            |              |                                                        |         |            |         |
| Attachments                                      |              |                                                        |         |            |         |
| Abstract Compositions                            |              |                                                        |         |            |         |
| P-Queries                                        |              |                                                        |         |            |         |
|                                                  |              |                                                        |         |            |         |
|                                                  |              |                                                        |         |            |         |
|                                                  |              |                                                        |         |            |         |

5) Click on the Organisation information corresponding to "Nobel Company" already loaded in the tree view, the dynamic buttons with different operation types will appear:

| Create and Send ICSRs Create and Send Acks WEB | Trader ICSRs Create and Send Product Reports Medicinal Products MedDRA |
|------------------------------------------------|------------------------------------------------------------------------|
| Reset Application Reset Section Clear XML RTF  | Update Nullify Reinsert Load                                           |
| -Authorised Medicinal Products                 | nobel                                                                  |
| -Development Medicinal Products                | Description Name/Value                                                 |
| -Approved Substances                           | Checked No                                                             |
| -Development Substances                        | Nullified No                                                           |
| -Sources                                       | EV Code ORG2734                                                        |
| B-MAHs                                         | MAH Name NOBEL COMPANY                                                 |
| ORG2734 - NOBEL COMPANY                        | SME Status                                                             |
| -Sponsors                                      | SME Number                                                             |
| -ATC Codes                                     | MAH Sender ID                                                          |
| <ul> <li>Routes of Administration</li> </ul>   | MAH Sender Name                                                        |
| -Pharmaceutical Forms                          | Address 20 CHERRY STREET                                               |
| -Master File Locations                         | City LONDON                                                            |
| -Attachments                                   | Region                                                                 |
| -Abstract Compositions                         | Postcode 4HB E16                                                       |
| Queries                                        | Country Code United Kingdom (GB)                                       |
|                                                | Tel Number                                                             |
|                                                | Tel Cauta Cada                                                         |
|                                                | Fei Country Code                                                       |
|                                                | Fax Number                                                             |
|                                                | Pax Extension                                                          |

6) Click on "Update"; you will be prompted to the "Create and Send Product Reports" Section with operation type "Update":

| Create and Send ICSRs C    | Create and Send ICSRs Create and Send Acks V |           | NEB Trader ICSRs |          |          | Create and Send Product Reports |             |              | Medic | inal Products | MedDRA |
|----------------------------|----------------------------------------------|-----------|------------------|----------|----------|---------------------------------|-------------|--------------|-------|---------------|--------|
| Reset Application Rese     | t Section Clear V                            | alidate S | Send XIV         |          | RTF      | Remo                            | ove E       | LR           | 1     |               |        |
|                            |                                              | nobel     |                  |          |          |                                 |             |              |       |               |        |
| - Products                 |                                              |           |                  | r        | Descript | ion N                           | Jame/V:     | alue         |       |               |        |
| Substances                 |                                              |           |                  | One      | ation Tv | ne III                          | Indate (    | 2)           |       |               |        |
| Sources                    |                                              |           |                  | oper     | EV Co    | nde O                           | BG273       | <u>4</u>     |       |               |        |
| Organisations              |                                              | _         |                  |          | T\       | vne M                           | AH (1)      | -            |       |               |        |
| Update (2) - MAH (1)       | - ORG2734 - NOBEL                            | C         |                  | Ν        | /AH Na   | me N                            | IOBEL (     | COMPANY IBSA | TEST  |               |        |
| ATC Codes                  |                                              |           | SME Status       |          |          |                                 |             |              |       |               |        |
| Pharmaceutical Forms       |                                              |           | SME Number       |          |          |                                 |             |              |       |               |        |
| - Routes Of Administration | n                                            |           |                  | MAH      | Sender   | D                               |             |              |       |               |        |
| Attachments                |                                              |           | Address          |          |          |                                 |             | RRY STREET   |       |               |        |
| Master File Locations      |                                              |           | City             |          |          |                                 |             | 1            |       |               |        |
|                            |                                              |           |                  |          | Reg      | ion                             |             |              |       |               |        |
|                            |                                              | Pos       |                  |          |          | le 4HB E16                      |             |              |       |               |        |
|                            |                                              |           | Co               | untry Co | ode U    | Inited Ki                       | ingdom (GB) |              |       |               |        |
|                            |                                              |           |                  | 1        | el Num   | ber                             |             |              |       |               |        |
|                            |                                              |           |                  | Tel      | Extens   | ion                             |             |              |       |               |        |
|                            |                                              |           |                  | Tel Co   | untry Co | ode                             |             |              |       |               |        |
|                            |                                              |           |                  | F        | ax Numi  | per                             |             |              |       |               |        |

7) Enter the new information regarding the telephone number:

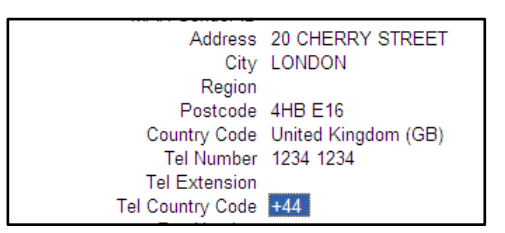

8) Finally, populate the Message number field:

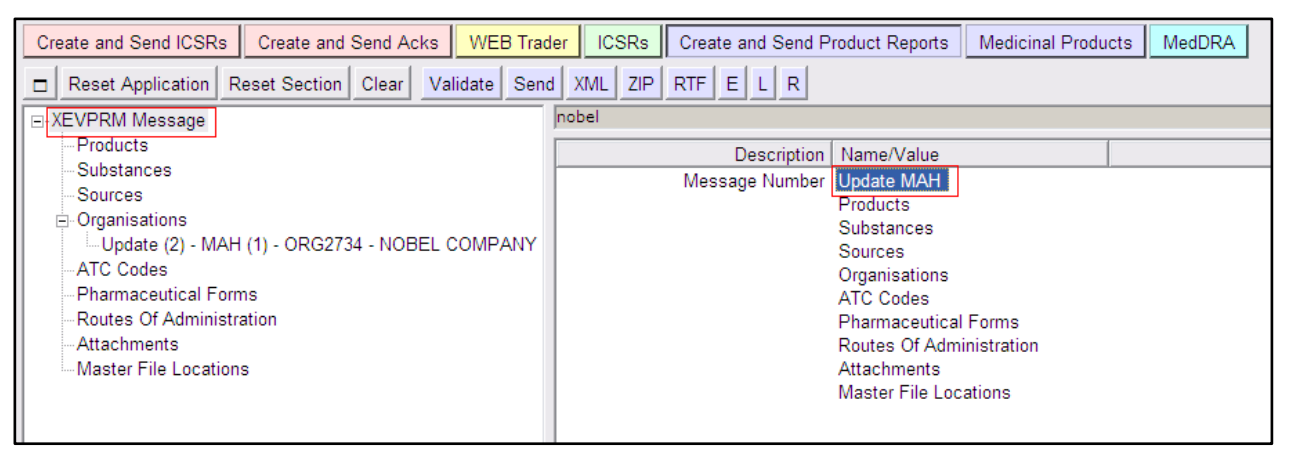

#### 1.3. Validate and send an XEVPRM

1) Validate your XEVPRM by clicking on the "Validate" button.

| Create and Send ICSRs | Create and Se    | nd Acks | WEB Trader     | ICSRs   | Cre | ate an | d Sen | d Product Reports | Medicinal Products | MedDRA |
|-----------------------|------------------|---------|----------------|---------|-----|--------|-------|-------------------|--------------------|--------|
| Reset Application R   | eset Section Cle | ear Re  | plicate Valida | te Send | XML | ZIP    | RTF   | Duplicate Rem     | ove E L R          |        |

New window will be displayed on your screen, showing the result of your validation.

| Create and Send ICSRs Create and Send Acks | WEB Trader ICSRs Create and Send Product Reports Medicinal Products MedDRA |  |  |  |  |  |  |  |
|--------------------------------------------|----------------------------------------------------------------------------|--|--|--|--|--|--|--|
| Reset Application Reset Section Clear Val  | date Send XML ZIP RTF E L R                                                |  |  |  |  |  |  |  |
|                                            | nobel                                                                      |  |  |  |  |  |  |  |
| Products                                   | Description Name/Value                                                     |  |  |  |  |  |  |  |
| Substances                                 | Message Number Update MAH                                                  |  |  |  |  |  |  |  |
| Sources                                    | Products                                                                   |  |  |  |  |  |  |  |
| Organisations                              | Substances                                                                 |  |  |  |  |  |  |  |
| Update (2) - MAH (1) - ORG2734 - NOBEL C   | Sources                                                                    |  |  |  |  |  |  |  |
| AIC Codes                                  | Organisations                                                              |  |  |  |  |  |  |  |
| Pharmaceutical Forms                       | Mensaie de página web                                                      |  |  |  |  |  |  |  |
| Attachmente                                | ical Forms                                                                 |  |  |  |  |  |  |  |
| Master File Locations                      | Validate OK                                                                |  |  |  |  |  |  |  |
|                                            |                                                                            |  |  |  |  |  |  |  |
|                                            |                                                                            |  |  |  |  |  |  |  |
|                                            | Aceptar                                                                    |  |  |  |  |  |  |  |
|                                            |                                                                            |  |  |  |  |  |  |  |
|                                            |                                                                            |  |  |  |  |  |  |  |
|                                            |                                                                            |  |  |  |  |  |  |  |

You can dismiss the message by clicking on "OK".

2) Save the XEVPRM for your reference by clicking on the relevant button:

| Create and Send ICSRs |                   | s Create and  | Send A | ks WE    | B Trader | IC  | SRs | Crea | te and | Send | Product Reports | Medicinal Products | MedDRA |
|-----------------------|-------------------|---------------|--------|----------|----------|-----|-----|------|--------|------|-----------------|--------------------|--------|
|                       | Reset Application | Reset Section | Clear  | Validate | Send     | XML | ZIP | RTF  | EL     | R    |                 |                    |        |

3) Send the XEVPRM by clicking on the "Send" button:

| Create and Send ICSRs |                   | s Create and  | Create and Send Acks |          | WEB Trader |     | SRs | Crea | te and Sen | Product Reports |   |   |   | Medicinal Products | MedDRA |
|-----------------------|-------------------|---------------|----------------------|----------|------------|-----|-----|------|------------|-----------------|---|---|---|--------------------|--------|
|                       | Reset Application | Reset Section | Clear                | Validate | Send       | XML | ZIP | RTF  | Duplicate  | Remove          | Е | L | R |                    |        |

The below message will confirm that your XEVPRM has been sent:

| Send Operation Completed<br>If You want to View the File(s) Sent Click |           |
|------------------------------------------------------------------------|-----------|
| If You want to View the File(s) Sent Click                             | City LOK  |
|                                                                        | ence foul |
|                                                                        |           |

If you want to view/save your file, click on "OK".

The below message will be displayed, enabling you to save your XEVPRM file on your computer:

| //evtest.ema.europa.eu/X/?XI=6 - Windows Internet Explorer |                                           |  |   |   |  |  |  |
|------------------------------------------------------------|-------------------------------------------|--|---|---|--|--|--|
| Summary                                                    |                                           |  | 1 | ~ |  |  |  |
| Tamporary (for                                             | Click here for the file                   |  |   |   |  |  |  |
| Export)                                                    | Chek <u>nere</u> for the me               |  |   |   |  |  |  |
| 1                                                          | Name: dcmtestmahtt-Send-DCMTESTMAH-XEVPRM |  |   |   |  |  |  |
|                                                            | EVPRM Zipped Message                      |  |   |   |  |  |  |
|                                                            | Message Number:                           |  |   |   |  |  |  |
| To the Outbox                                              | Name:                                     |  |   |   |  |  |  |
| 1                                                          | EVERM Zipped Message                      |  |   |   |  |  |  |
|                                                            | Message Number:                           |  |   |   |  |  |  |
|                                                            |                                           |  |   |   |  |  |  |